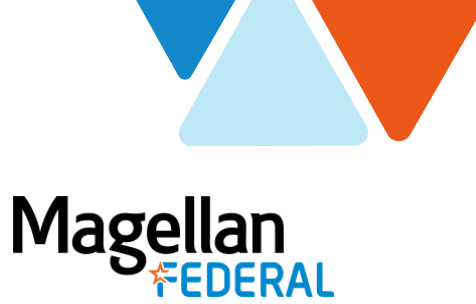

## **Deltek Costpoint Login**

## To access Deltek Costpoint system to enter your time and expenses:

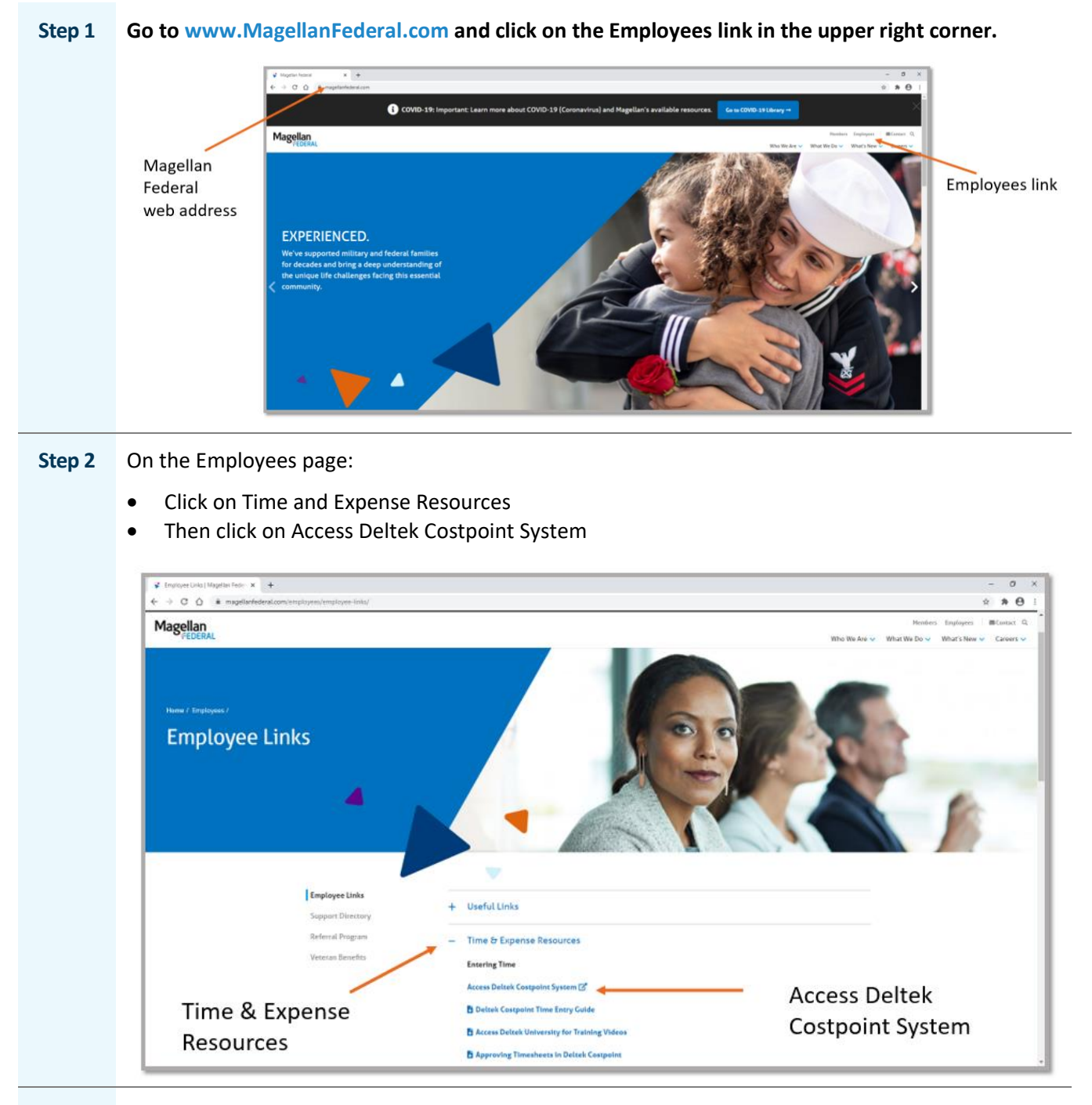

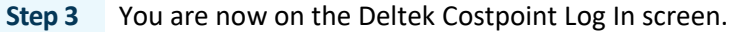

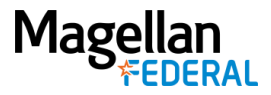

- Click the box next to "Remember Me".
- Click the plus sign next to "Show Additional Criteria"

|               | Deltek                                      |  |
|---------------|---------------------------------------------|--|
|               | Costpoint <sup>®</sup> Add Desktop Shortcut |  |
|               | Which Interface would you like to use?      |  |
|               | USERNAME                                    |  |
|               | PASSWORD                                    |  |
| Remember Me — | Enter a valid password                      |  |
|               | LOG IN                                      |  |
|               | + SHOW ADDITIONAL CRITERIA                  |  |

**Step 2** On the Log In screen:

- Type in your User Name. Your Deltek Costpoint Username starts with "47161.A." followed by a series of numbers that are unique to you.
- Type in your Password.
- Make sure the System field says: MAGELLANHEALTHCONFIG
- Click the Log In button

**?** Tip: You do not need to type in all caps. The field will automatically be in all caps.

|                      | Deltek.                                                                                                    |         |               |  |
|----------------------|----------------------------------------------------------------------------------------------------|---------|---------------|--|
|                      | Costpoint <sup>®</sup> (Add Dealtop Shortcut)<br>Which Interface would you like to use?<br>© Classic Version @ New Version |         |               |  |
| Username<br>Password | USERNAME 47161 A TESTMFLCEE                                                                                                |         | YALIDATION FF |  |
|                      | SYSTEM                                                                                                    | COMPANY | LANGUAGE      |  |

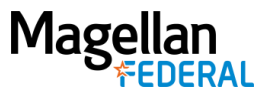

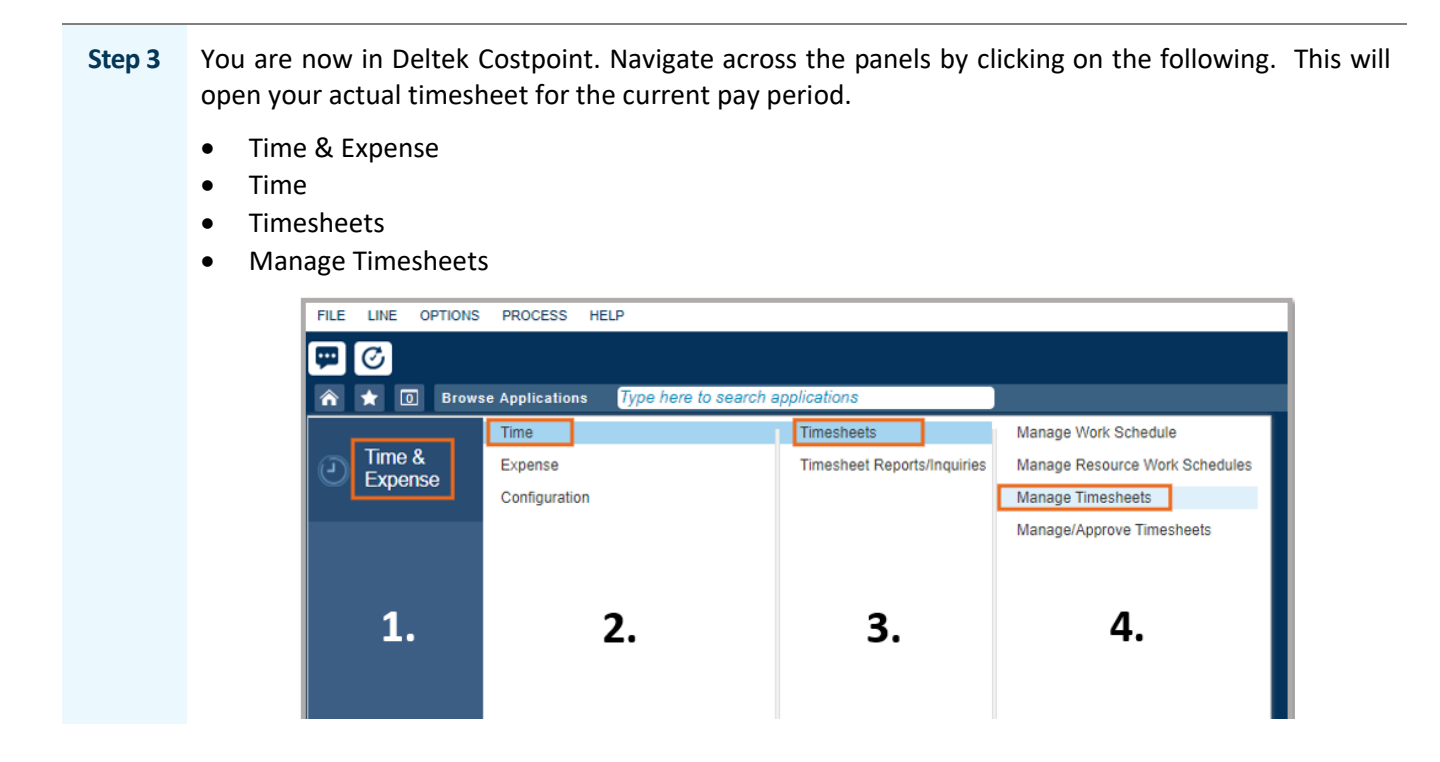

## Can't log in to Deltek Costpoint?

- 1. Make sure you've carefully followed all instructions as they are written.
- 2. Slowly type in your username and password to ensure accuracy.
- 3. If you do not know your username, contact your supervisor or manager.
- If you need to reset your password, navigate to the Employee page on MagellanFederal.com and click on the link "Unlock Account/Reset Password". Follow the prompts to reset your password.

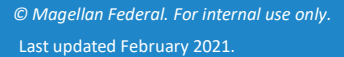